# 広島市電子入札システム

受注者操作説明書2

(利用者登録)

令和2年3月

広島市

目 次

| 1 | 利用者登録とは1   |
|---|------------|
| 2 | 利用者登録の操作方法 |
|   | 2-1 基本操作   |
|   | 2-2 登録     |
|   | 2-3 変更     |
| 3 | ヘルプデスク     |

1 利用者登録とは

利用者登録とは、電子入札で必要となる IC カード(電子証明書)を民間認証局から購入された後(あるいは IC カードを更新された後)、広島市電子入札システムにその IC カードを登録するための処理です。

利用者登録を行うことにより、登録を行った IC カードで電子入札システムにログインする ことができるようになります。

2 利用者登録の操作方法

2-1 基本操作

広島市電子調達システムポータルサイトの「電子入札システム」から、電子入札システムの 画面を開いて操作していきます。

発注機関、調達区分の指定 ① [発注機関]を選択します。(広島市または水道局から選択) ② [調達区分] ボタンをクリックします。(工事・コンサル・物品・委託・施設・リースから選択)

| <b>≍ 広島市</b><br>Hiroshima City |      |                                     |                                                     |   |
|--------------------------------|------|-------------------------------------|-----------------------------------------------------|---|
|                                | 「発注体 | 機関・工事、第                             | 業務」選択画面(受注者用)                                       | ) |
|                                | 1    | 発注機關                                | 関:広島市 →                                             |   |
|                                | 2    | 工事<br>物品<br>施設                      | <u>コンサル</u><br>愛託<br>リース                            |   |
|                                |      | この画面を「お気に<br>ポータルサイトを<br>必ずポータルサイトた | こ入り」に登録しないで下さい。<br>「お気に入り」に登録して、<br>いら電子入札に入ってください。 | - |
|                                |      |                                     |                                                     |   |

注意:利用者登録は、発注機関ごと、調達区分ごとに処理が必要です。

例:工事と委託で競争入札参加資格を有しており、広島市と水道局の案件に電子入札を行いたい場合

| ます、発注機関を「広島市」、  | 調達区分を「工事」に指定して処埋します。       |
|-----------------|----------------------------|
| その後引き続き、発注機関を   | 「広島市」、調達区分を「委託」に指定して処理します。 |
| その後引き続き、発注機関を   | 「水道局」、調達区分を「工事」に指定して処理します。 |
| その後引き続き、発注機関を   | 「水道局」、調達区分を「委託」に指定して処理します。 |
| (電子入札を行いたい発注機関、 | 調達区分すべてに同様の処理を行う必要があります。)  |

③ [利用者登録] ボタンをクリックします。

🕿 広島市 「利用者登録/電子入札」選択画面(受注者用) ・電子人札システム実行中は、この画面を閉びないでたさい。(先にこの画面を閉じると、システムが正常に動作しない場合があります。) ・この画面を打ち刺こくりに登録しないで下さい。(の画面は必ず広島市電子説験表・ついサイトから表示してたさい。) ・電子人札にあたり、インターネッテラウイの収録る。【電子】【中山】【奥市」の機能は強小に使用しないでたさい。 誤って使用した場合は、電子人札が正しく行えない可能性がありますので、一旦フラウザを終了し、再度ログイン操作からやり直してください。 3 <u>利用者登録</u> <u>電子入札システム</u>

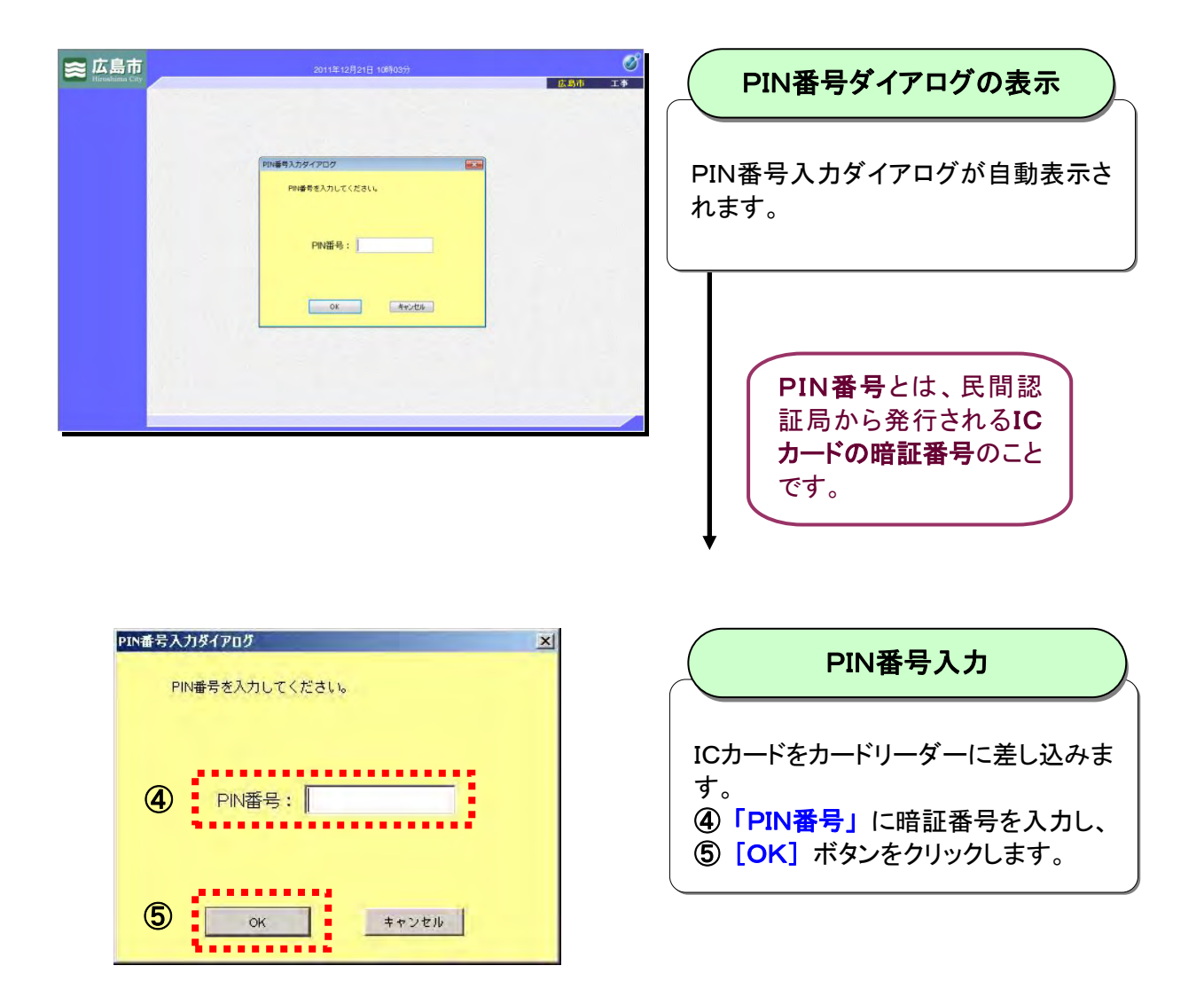

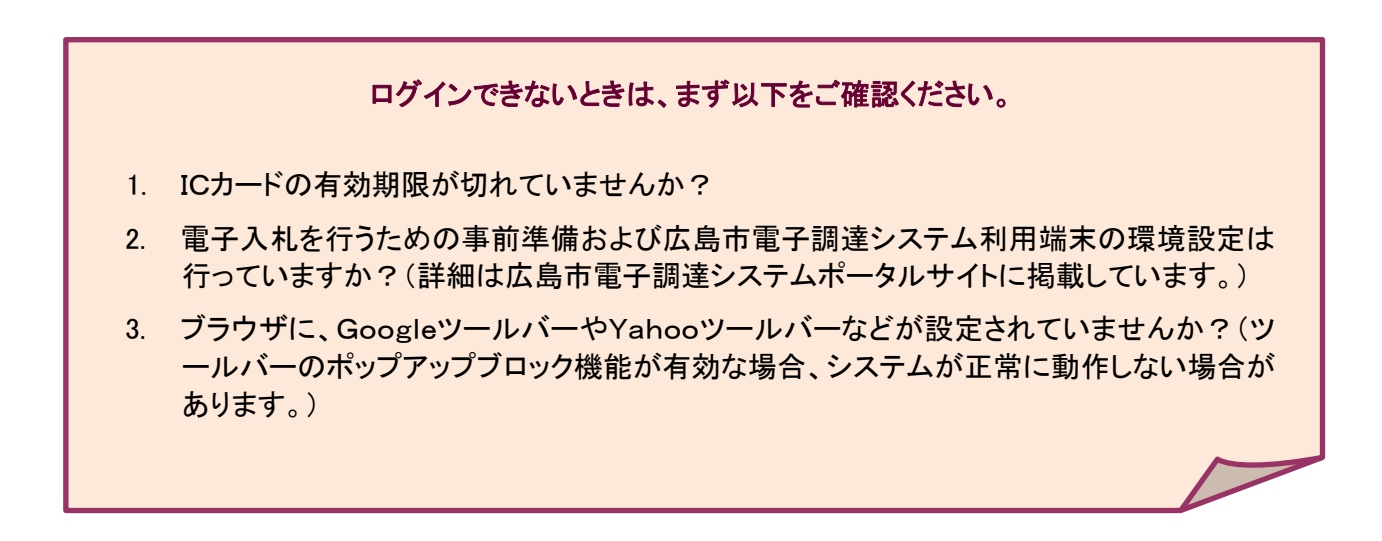

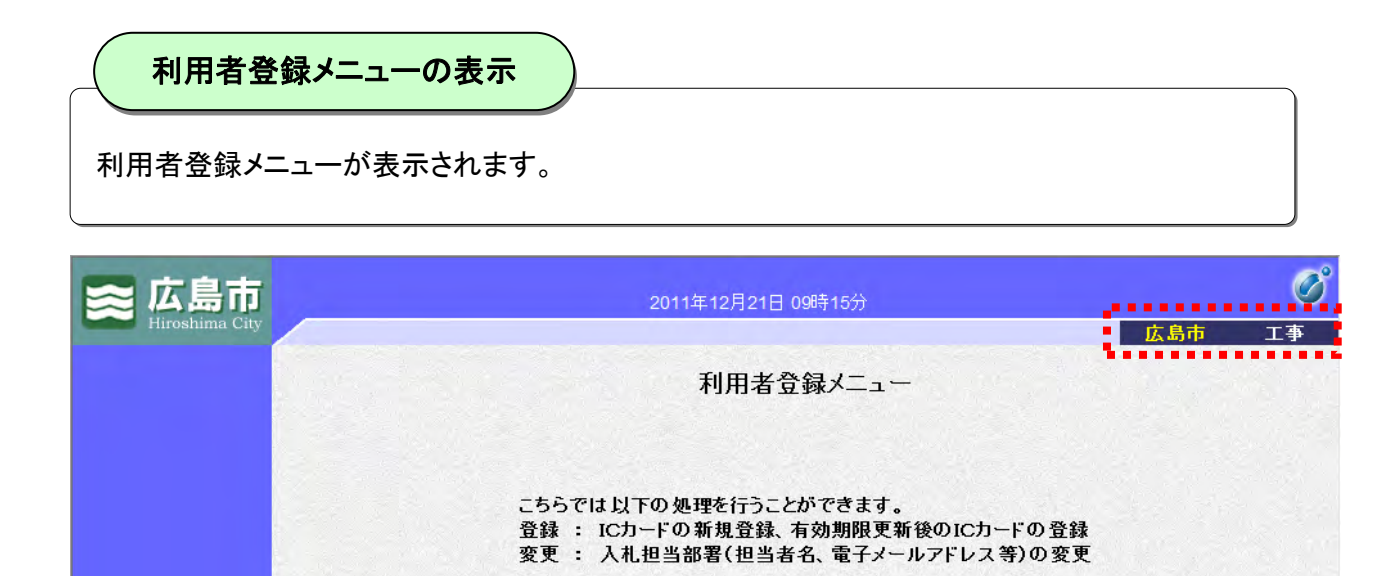

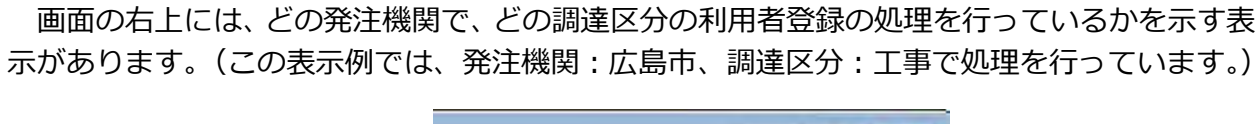

登録

変更

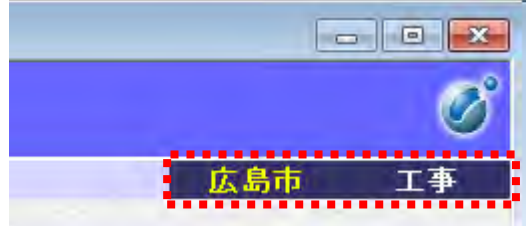

この表示は、選択した発注機関、調達区分で変わります。

・発注機関:水道局、調達区分:委託とした場合、 水道局 委託

# 2-2 登録

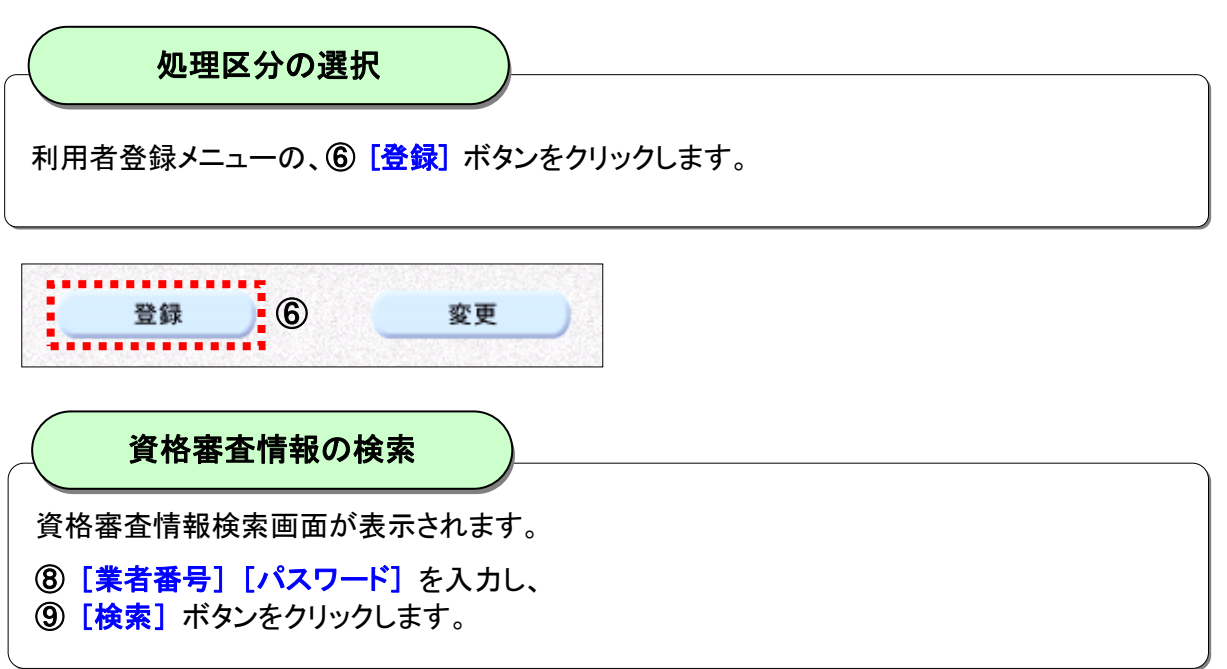

| 📚 広島市          |                                             | 2011年12月21日 09時16分                           | Ø      |  |
|----------------|---------------------------------------------|----------------------------------------------|--------|--|
| Hiroshima City |                                             |                                              | 広島市 工事 |  |
|                |                                             | 資格審査情報検索                                     |        |  |
|                | 資格審査情報の<br>(※)の項目は、;                        | 検索を行います。確認のために、業者番号とバスワードを入力して下さい<br>必須入力です。 | •      |  |
|                | 業者番号 :                                      | (※)(半角数字5文字)                                 |        |  |
| 8              | パスワード・                                      | (※)(半角10文字以内)                                |        |  |
|                | ••••••                                      |                                              |        |  |
|                | (                                           |                                              |        |  |
|                |                                             |                                              |        |  |
|                |                                             |                                              |        |  |
|                |                                             |                                              |        |  |
|                |                                             |                                              |        |  |
|                |                                             |                                              |        |  |
| 業者番号は、登録区分     | 毎に異なる5桁の                                    | 番号です。                                        |        |  |
| 物品・委託・リース      | →1または2た                                     | から始まる5桁                                      |        |  |
| 工事             | →3から始まる                                     | る5桁                                          |        |  |
| 施設             | →5から始まる                                     | る5桁                                          |        |  |
| コンサル           | →6から始まる                                     | る5桁                                          |        |  |
| パスワードは、競争入材    | し参加資格の認定                                    | 時に業者番号とあわせて書面で通知して                           | こいます。  |  |
| パスワードがわから      | なくなってしまった                                   | 場合は、パスワード再発行の手続きが必                           | 要です。   |  |
| パスワードの再発行      | パスワードの再発行手続きについては、広島市電子調達システムポータルサイトの「電子入札」 |                                              |        |  |
| システム等利用者パ      | システム等利用者パスワードの再発行」をご確認ください。                 |                                              |        |  |
|                |                                             |                                              |        |  |

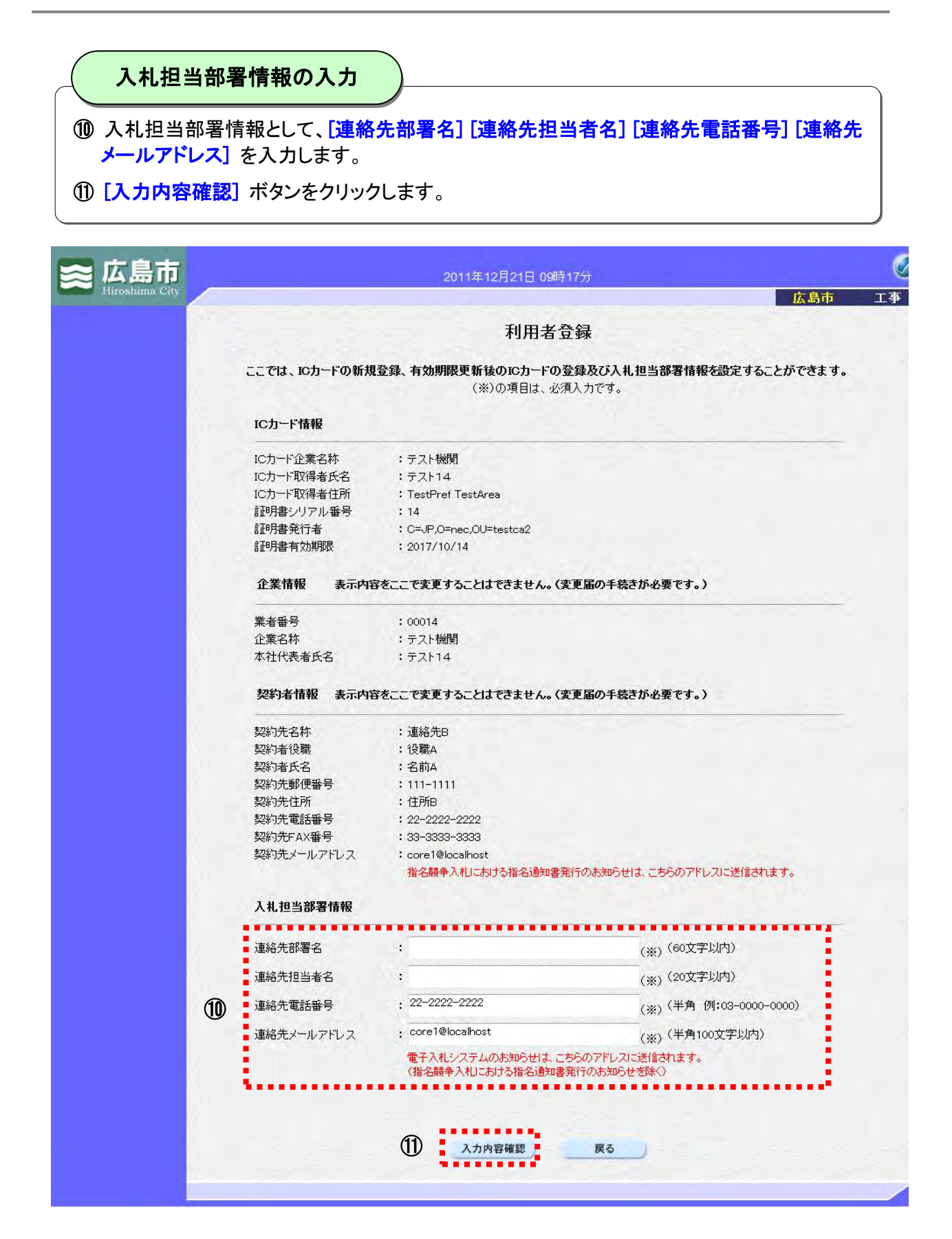

<画面の説明>

[IC カード情報] IC カードに格納されている内容が表示されます。

#### [企業情報] 広島市に登録されている内容が表示されます。

- ※ 企業情報を変更したい場合は、変更届の手続が必要です。(この画面では変更できません。)
- [契約者情報] 広島市に登録されている内容が表示されます。
  - ※契約者情報を変更したい場合は、変更届の手続が必要です。(この画面では変更できません。)
- [入札担当部署情報] 広島市に登録されている内容が初期表示されますので、必要に応じて 修正してください。
  - 連絡先部署名 入札に関する連絡先部署名を入力してください。
  - 連絡先担当者名 入札に関する連絡先担当者名を入力してください。
  - 連絡先電話番号 契約先の電話番号が初期表示されます。必要に応じて修正し てください。
  - 連絡先メールアドレス 契約先のメールアドレスが初期表示されます。必要に応じて 修正してください。

※電子入札システムのお知らせはここで設定した連絡先メールアドレスに送信されます。 (ただし、指名通知書発行のお知らせは契約先のメールアドレスに送信されます。)

#### 「入力内容確認」ボタンをクリック後メッセージが表示される場合があります。

利用者登録しようとしている「IC カードの情報」と競争入札参加資格申請により「広島市 に登録された情報」に不一致項目がある場合は、「入力内容確認」ボタンをクリック後に注意 メッセージ(※1)が表示され、不一致項目が黄色背景で強調表示(※2)されます。

なお、不一致には新字と旧字の文字コードの違いなども含まれます。

このメッセージが表示された場合は、登録操作完了後、電子入札システム内部での IC カー ドの登録処理が一旦保留になります。

(※1)

(※2)

| 主意メッセージ    | Web ページからのメッ1               | Web ページからのメッセージ                                         |  |  |
|------------|-----------------------------|---------------------------------------------------------|--|--|
|            | I Cカード内<br>関の審査が行<br>詳しくは発注 | 9容と申請情報が異なるため利用者登録完了後に、発注機<br>行われます。<br>主機関にお問い合わせください。 |  |  |
| 「一致項目の強調表示 | IC力一ド情報                     | ОК                                                      |  |  |
|            |                             |                                                         |  |  |
|            | IC力一ド企業名称                   |                                                         |  |  |
|            | IC力一ド取得者氏名                  | : <del>7</del> 7120                                     |  |  |
|            | IC刀一下取得者任所                  | : TestPret TestArea                                     |  |  |
|            | 11時月書シリアル番号                 | : 20                                                    |  |  |
|            | 11月書発行者                     | : C=JP,O=nec,OU=testca2                                 |  |  |
|            | 11-77音·17 XMANUX            | ・20171014<br>容をここで変更することはできません。(変更届の手続きが必要です。)          |  |  |
|            |                             |                                                         |  |  |
|            | 業者番号                        | : 00001                                                 |  |  |
|            | 企業名称                        |                                                         |  |  |
|            | ▲ 征 1 代表 者 氏 名              | :代表台前A                                                  |  |  |
|            | 契約者情報 表示内容                  | 容をここで変更することはできません。(変更届の手続きが必要です。)                       |  |  |
|            | 契約先名称                       | :連絡先B                                                   |  |  |
|            | 契約者役職                       | : 役職A                                                   |  |  |
|            | 契約者氏名                       | :名前A                                                    |  |  |

上記メッセージを確認して OK ボタンをクリックした後、次ページ以降の操作を行い、登録 操作を完了していただくと、広島市の各発注機関に保留になった情報が送信されます。

広島市の各発注機関(広島市,水道局)では、担当者が登録情報を確認して、承認(または 否認)の処理を行います。

発注機関の処理が完了したら、連絡先メールアドレスに利用者登録承認(または否認)のお 知らせの電子メールが送信されます。

# IC カードの名義に注意してください!

広島市の電子入札で使用できる IC カードの名義(取得者氏名)は以下を基本としています。 IC カード購入にあたっては十分注意してください。

競争入札参加資格申請で広島市に登録されている、

「個人又は法人の 代表者」又は「代表者から 契約権限の委任を受けた方」

〔詳細は、『広島市電子入札システム受注者操作説明書1(事前準備)』「2–1 ICカードの名 義について | をご確認ください。〕

### 登録内容確認

登録内容を確認し、

12 [登録] ボタンをクリックします。

| 🕿 広島市          | 2011年12月21日 09                        | 确18分                                |     | C  |
|----------------|---------------------------------------|-------------------------------------|-----|----|
| rurosnima City |                                       |                                     | 広島市 | 工事 |
|                | 登録内                                   | 容確認                                 |     |    |
|                | ICカード情報                               |                                     |     |    |
|                | ICカード企業名称                             | : テスト機関                             |     |    |
|                |                                       | ・テスト14<br>:TestPref TestArea        |     |    |
|                | 記りまシリアル番号<br>記りませ行者                   | : T4<br>: C=JP,O=nec,OU=testca2     |     |    |
|                | 言止"归書有交加與加皮                           | : 2017/10/14                        |     |    |
|                | 企業情報                                  |                                     |     |    |
|                | 業者番号<br>企業名称                          | :00014<br>:テスト機関                    |     |    |
|                | 本社代表者氏名                               | : ፹スト14                             |     |    |
|                | 契約者情報                                 |                                     |     |    |
|                | 契約先名称<br>契約者役職                        | :連絡先B<br>:役職A                       |     |    |
|                | 契約者氏名<br>契約先郵便番号                      | :名前A<br>:111-1111                   |     |    |
|                | 契約先住所<br>契約先軍話番号                      | : 住所B<br>: 22-2222-2222             |     |    |
|                | 契約先FAX番号<br>契約先メールアドレス                | : 33-3333-3333<br>: core1@localhost |     |    |
|                | 入非 担当部署情報                             |                                     |     |    |
|                | ····································· | · 労業型                               |     |    |
|                | 運的无助者日<br>連絡先担当者名<br>這個先拒当者名          | · 広島 太郎                             |     |    |
|                | 連約元電話音号<br>連絡先メールアドレス                 | : core1@localhost                   |     |    |
|                |                                       |                                     |     |    |
|                | 企業情報及び、ICカード情<br>御社の企業名称であること         | 離初の企業名称が<br>とを確認してください。             |     |    |
|                | この内容でよろしければ登                          | 録ボタンを押してください                        |     |    |
|                | · · · · · · · · · · · · · · · · · · · |                                     |     |    |
|                |                                       | 戻る                                  |     |    |
|                |                                       |                                     |     |    |

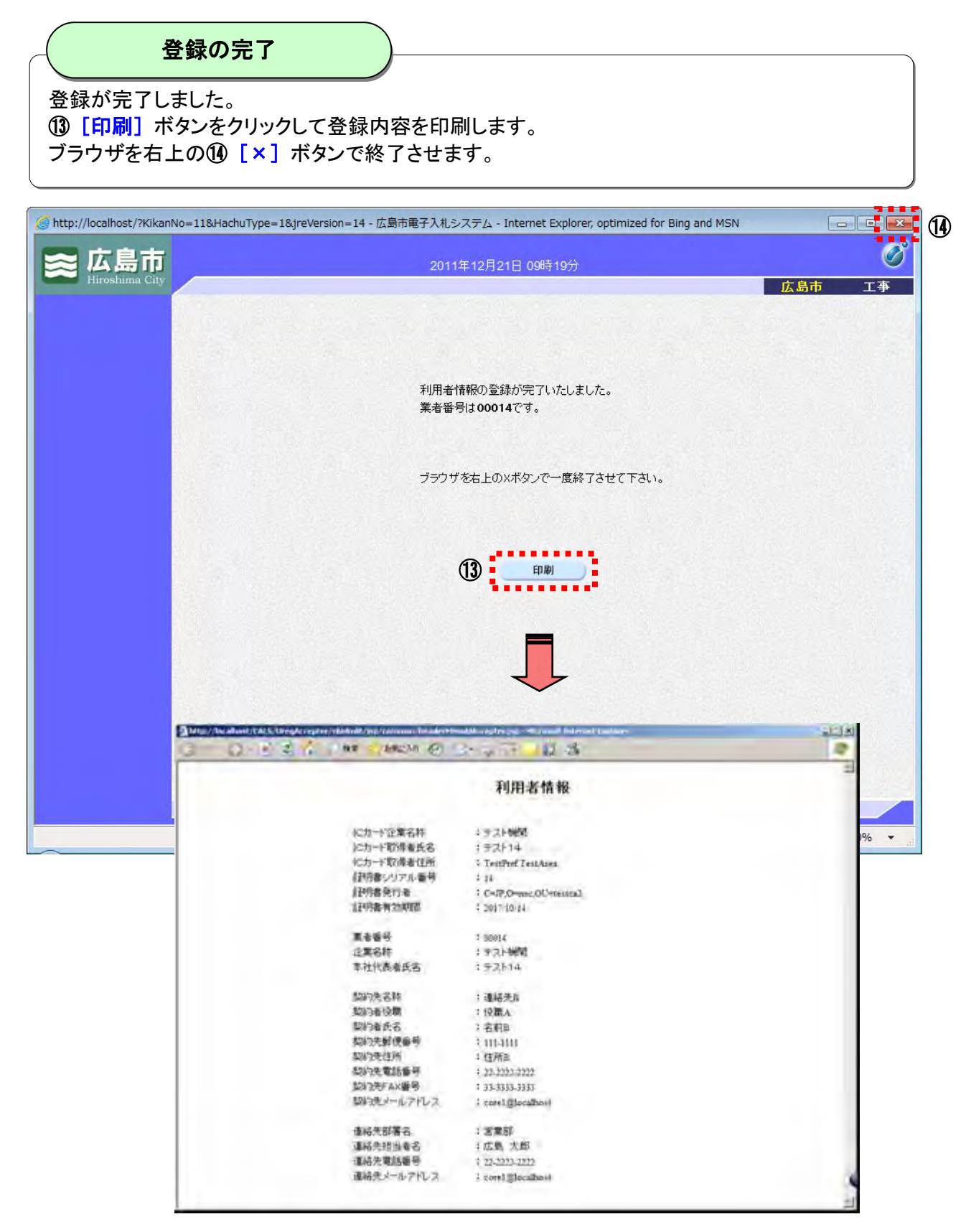

#### ここでブラウザを一旦終了してください。 ※他の発注機関や調達区分で電子入札を行う場合は、ブラウザを一旦終了した後、再度2-1からの操作をしてください。

登録が完了すると、登録した連絡先メールアドレス宛に「利用者登録承認のお知らせ」の電子メールが送信されます。

### 2-3 変更

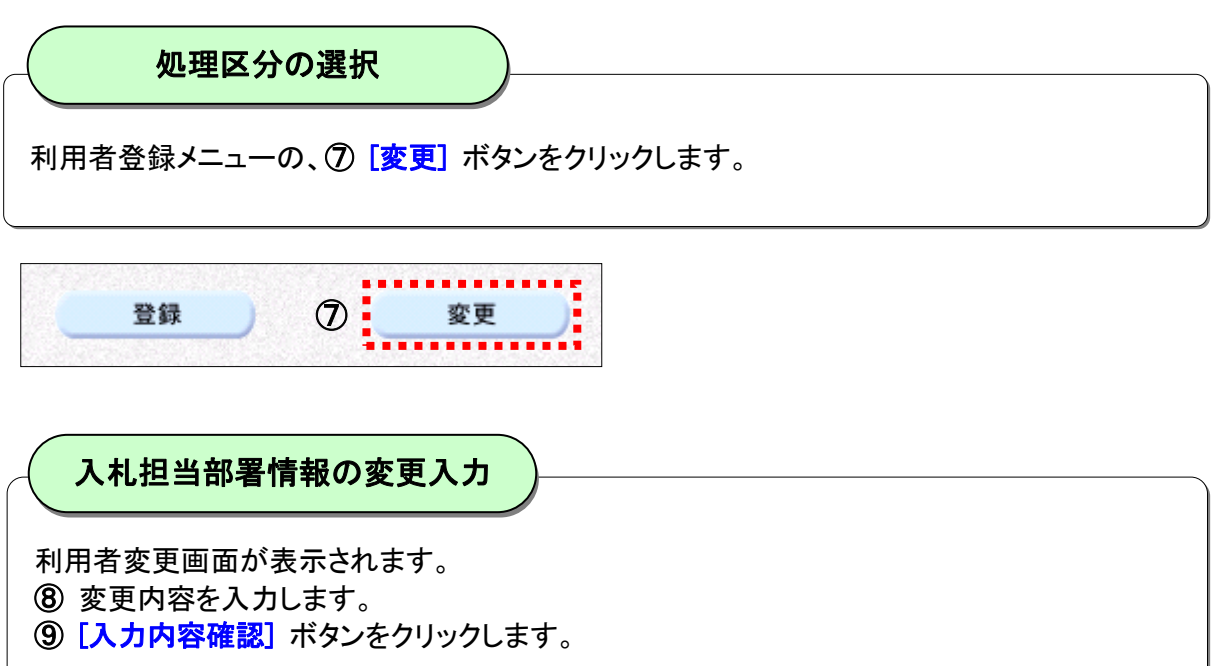

|                                                                    |                                    | LA bi                          | 141 |
|--------------------------------------------------------------------|------------------------------------|--------------------------------|-----|
|                                                                    | 利用者変                               | 更                              |     |
|                                                                    | - ペレニマール - トリマール かりがめ              | キャッチャート ビッチャー                  |     |
|                                                                    | _ Cは 電子入れにおける入れ担当部者1<br>(※)の項目は、必須 | 情報を変更することかできます。<br>入力です。       |     |
| ICカード情報                                                            |                                    |                                |     |
| ICカード企業名称                                                          | :テスト機関                             |                                |     |
| IC力一片取得者氏名                                                         | : テスト14                            |                                |     |
| ICカード"取得者住所                                                        | : TestPref TestArea                |                                |     |
| 証明書シリアル番号                                                          | : 14                               |                                |     |
| 証明書発行者                                                             | : C=JP,O=nec,OU=testca2            |                                |     |
| 証明書有効期限                                                            | : 2017/10/14                       |                                |     |
| 企業情報 表示内容                                                          | 穿をここで変更することはできません。く変               | 更届の手続きが必要です。)                  |     |
| 業者番号                                                               | : 00014                            |                                |     |
| 企業名称                                                               | :テスト機関                             |                                |     |
| 本社代表者氏名                                                            | : テスト14                            |                                |     |
| 契約者情報 表示内容                                                         | 容をここで変更することはできません。(変               | 更届の手続きが必要です。)                  |     |
| 契約先名称                                                              | :連絡先8                              |                                |     |
| 契約者役職                                                              | : 役職A                              |                                |     |
| 契約者氏名                                                              | :名前A                               |                                |     |
| 契約先郵便番号                                                            | : 111-1111                         |                                |     |
| 契約先住所                                                              | :住所8                               |                                |     |
| 契約先電話番号                                                            | : 22-2222-2222                     |                                |     |
| 契約先FAX番号                                                           | : 33-3333-3333                     |                                |     |
| 契約先メールアドレス                                                         | ; core1@localhost                  |                                |     |
|                                                                    | 指名競争入札における指名通知書発行                  | 行のお知らせは、こちらのアドレスに送信されます。       |     |
| 入札担当部署情報                                                           |                                    |                                |     |
| 連絡先部署名                                                             | · 営業部                              | /wv (60文字以内)                   |     |
| ·<br>·<br>·<br>·<br>·<br>·<br>·<br>·<br>·<br>·<br>·<br>·<br>·<br>· | : 広島 太郎                            | (※) (20文字以内)                   |     |
| 油約生産料料品                                                            | . 19-000-000                       | (※) (半会 (例:02,0000,0000)       | ß   |
|                                                                    |                                    |                                | e   |
| 理給先メールアトレス                                                         | : core relocalitiest               | (※)(半月100乂子以内)<br>6のフロリージ(きわます |     |
|                                                                    | (指名競争入札における指名通知書発                  | 500770スに送信されより。<br>行のお知らせを除く)  |     |
|                                                                    |                                    |                                |     |
|                                                                    |                                    |                                |     |

## 変更内容確認

登録内容を確認し、 **⑩ [変更]** ボタンをクリックします。

| 🕿 広島市          | 2011年12月21日 09時20分                                     |     | Q  |
|----------------|--------------------------------------------------------|-----|----|
| Hiroshima City |                                                        | 広島市 | 工事 |
|                | 変更内容確認                                                 |     |    |
|                | IC力一ド情報                                                |     |    |
|                | ICカード企業名称 ・テスト機関                                       |     |    |
|                | ICカード取得者氏名 : テスト14                                     |     |    |
|                | ICカード取得者任所 :TestPref TestArea                          |     |    |
|                | aIPH音ンリアル番号 ・ 14<br>i和田津祭行者 ・ C= IP O=peo Ol Eteotory? |     |    |
|                | 証明書有効期限 :2017/10/14                                    |     |    |
|                | 企業情報                                                   |     |    |
|                | 業者番号 : 00014                                           |     |    |
|                | 企業名称・・・テスト機関                                           |     |    |
|                | 本社代表者氏名 : テスト14                                        |     |    |
|                | 契約者情報                                                  |     |    |
|                | 契約先名称 :連絡先B                                            |     |    |
|                | 契約者役職 :役職A                                             |     |    |
|                | 契約者広名 : 名則A<br>約約4年20月1日 - 111111                      |     |    |
|                | 突約75型度番号 ・111-1111<br>初約牛住所 ・住所回                       |     |    |
|                |                                                        |     |    |
|                | 契約先FAX番号 : 33-3333-3333                                |     |    |
|                | 契約先メールアドレス : core1@localhost                           |     |    |
|                | 入札担当部署情報                                               |     |    |
|                | 連絡先部署名:営業部                                             |     |    |
|                | 連絡先担当者名 二 二 二 広島 太郎                                    |     |    |
|                | 連絡先電話番号 : 22-2222-2222                                 |     |    |
|                | 連絡先メールアドレス : core1@localhost                           |     |    |
|                | この内容でよろしければ変更ポタンを押してください                               |     |    |
|                |                                                        |     |    |
|                | 10 変更 戻る                                               |     |    |
|                |                                                        |     |    |
|                |                                                        |     |    |

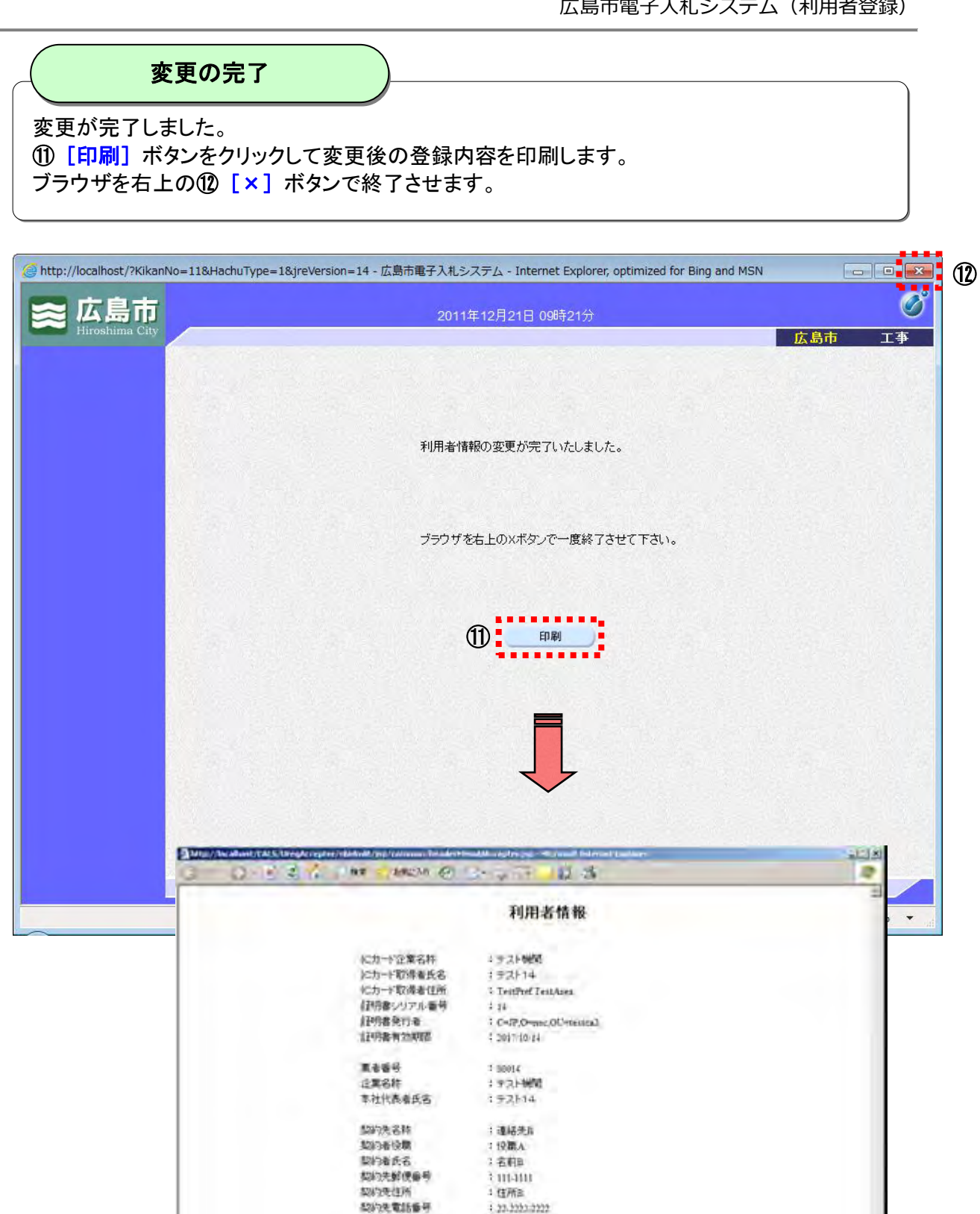

変更が完了すると、変更後の連絡先メールアドレス宛に「利用者変更のお知らせ」の電子メー ルが送信されます。

1 33-3333-3935

1 22-2222 2222

1 corel glocalhoit

: 営業部 1広島 太郎

i corel@localhosi

\$213先FAX番号

連絡先部署名

運絡先經当者名

谨结先電話編号 連絡先メールアドレス

間約兆メールアドレス

入札手続き中の案件がある場合、通知書や受付書の発行をお知らせする電子メールは、変 更後の連絡先メールアドレス宛に送信されるようになります。

#### 3 ヘルプデスク

システム操作に関する質問にお答えする窓口です。 (電子メール、ファクシミリは常時送信可能です。)

| 電話     | 050-2018-3813                  |  |  |  |
|--------|--------------------------------|--|--|--|
| ファクシミリ | 050-2018-0048                  |  |  |  |
| 電子メール  | help@keiyaku.city.hiroshima.jp |  |  |  |
|        | 祝祭日を除く月曜日から金曜日                 |  |  |  |
| 電話受付時間 | 午前 8:30 ~ 12:00                |  |  |  |
|        | 午後 13:00 ~ 17:15               |  |  |  |

Microsoft、MS、Windows は米国 Microsoft Corporation の米国およびその他の国における登録商標です。 その他、記載されている会社名、製品名は各社の商標および登録商標です。 本書の一部または全部を無断で使用、複製することはできません。

# 広島市電子入札システム

# 受注者操作説明書2(利用者登録)

#### 令和2年3月 第6版

### 広島市